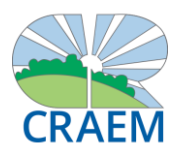

## GUIDA RAPIDA ALL'AREA SOCI - INSERIMENTO PRATICA SUSSIDI SANITARI CRAEM

Accedi all'Area Soci con le credenziali selezionate in fase di registrazione.

Dal menu Scrivania seleziona SUSSIDI e poi NUOVA RICHIESTA.

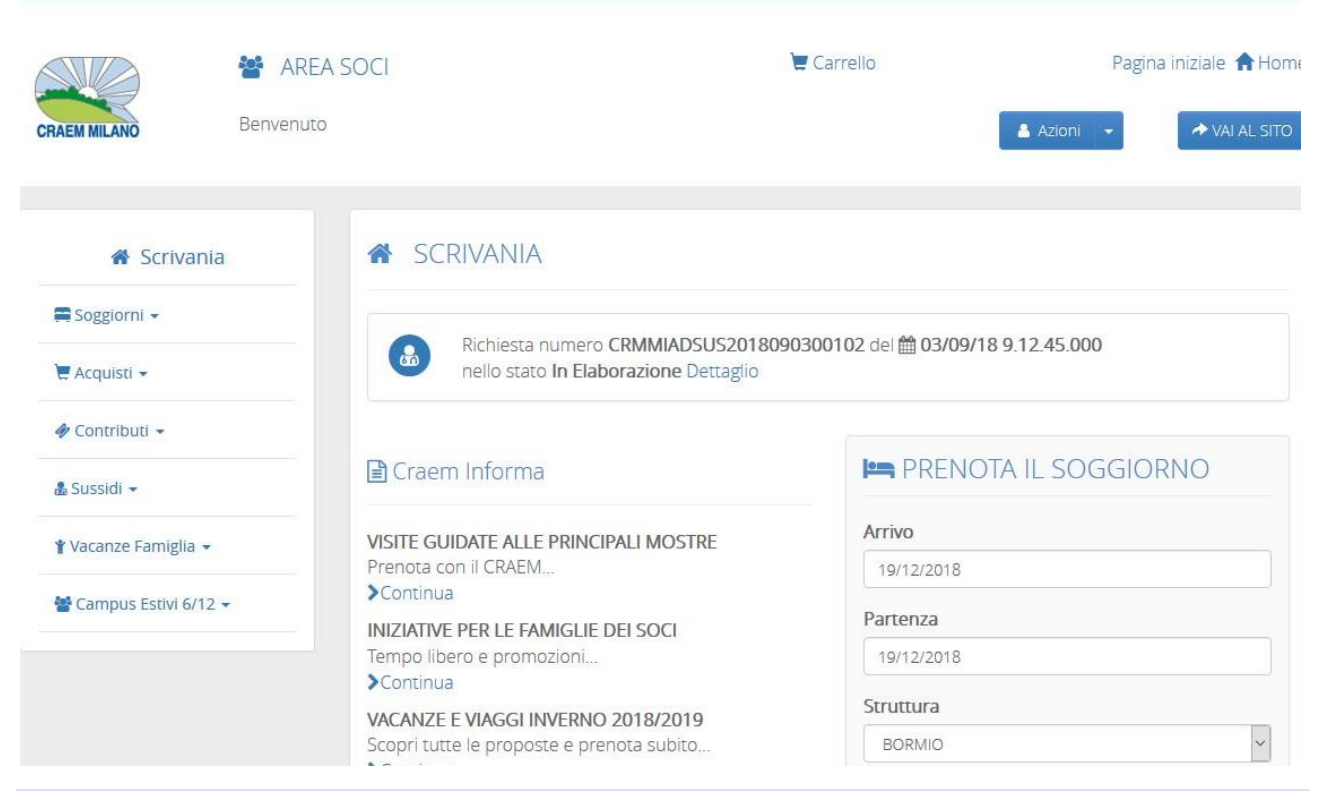

# Fase 1\_dal menu a tendina seleziona la tipologia di richiesta e poi clicca sul pulsante PROSEGUI.

|                      |                       |                                                            |                                                   |                                                              | <b>∰</b> 12-11-2018                      | 16:46:27 - Vers. 1.28.0 PRD |
|----------------------|-----------------------|------------------------------------------------------------|---------------------------------------------------|--------------------------------------------------------------|------------------------------------------|-----------------------------|
| CRAEM MILANO         | AREA SOU<br>Benvenuto | CI                                                         |                                                   | 📜 Carrello                                                   | Pag                                      | gina iniziale 🛧 Home        |
| 😤 Scrivani           | ia d                  | SUSSIDI CRAE                                               | M                                                 |                                                              |                                          |                             |
| Soggiorni 👻          |                       |                                                            | Anagrafica                                        |                                                              | Riepilogo                                | Conferma                    |
| 🖉 Acquisti 👻         |                       | e richieste di Sussidi Sanit.                              | ari per essere amme                               | esse a rimborso, devoi                                       |                                          |                             |
| 🛷 Contributi 👻       | e<br>F                | entro 120 giorni dalla data<br>Per conoscere tutte le conc | di emissione della f<br>lizioni per l'invio della | f <b>attura/ricevuta fiscal</b><br>a richiesta consulta il f | <b>e</b> .<br>Regolamento Sussidi Sanita | ari: clicca qui.            |
| 🌡 Sussidi 👻          | F                     | Richiesta di sussidi CR                                    | AEM                                               |                                                              |                                          |                             |
| 🖞 Vacanze Famiglia 🗸 | I                     | Data di presentazione rich                                 | iesta                                             | <b>Anno</b> 2018                                             | Num                                      | ero di protocollo -         |
| 矕 Campus Estivi 6/12 | 2 -                   | Seleziona la tipologia<br>Fipo richiesta * 🕄               | di richiesta che ir                               | ntendi effettuare                                            |                                          |                             |
|                      |                       | Prestazioni odontoiatriche e                               | ortodontiche                                      |                                                              |                                          | ~                           |
|                      |                       | Prestazioni odontoiatriche e ortodo                        | ontiche                                           |                                                              |                                          |                             |
|                      |                       | Fisioterapia                                               |                                                   |                                                              |                                          |                             |
|                      |                       | Psicologia                                                 |                                                   |                                                              |                                          |                             |
|                      |                       | Protesi varie e per invalidi civili                        |                                                   |                                                              |                                          |                             |
|                      |                       | Spese di viaggio e/o soggiorni per                         | ricovero                                          |                                                              |                                          |                             |

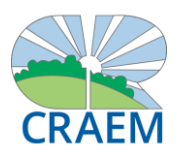

Fase 2\_Dal menu a tendina seleziona il BENEFICIARIO DELLA RICHIESTA e poi compila tutti i campi richiesti (quelli obbligatori sono contrassegnati dall'asterisco). Una volta completate le dichiarazioni clicca sul pulsante PROSEGUI.

Attenzione: se non hai ancora memorizzato il famigliare per cui richiedi il sussidio o non hai ancora aggiornato la tua documentazione per i famigliari a carico vai a pg 4.

| 1 Richiesta 2                                                                                                    | Anagrafica                                                                                           | 3 Allegati                                                                                                    | A Riepilogo                                                                                                    | 5 Conferma                            |
|----------------------------------------------------------------------------------------------------|----------------------------------------------------------------------------------------------------|----------------------------------------------------------------------------------------------------|----------------------------------------------------------------------------------------------------|---------------------------------------|
| 🔳 Riepilogo tipologia di r                                                                                                    | ichiesta sussidi                                                                                     | 0                                                                                                    |                                                                                                    |                                       |
| Tipo richiesta                                                                                                    |                                                                                                    |                                                                                                    |                                                                                                    |                                       |
| Prestazioni odontoiatriche e orto                                                                                                    | dontiche                                                                                             |                                                                                                    |                                                                                                    | · · · · · · · · · · · · · · · · · · · |
| Seleziona il familiare per                                                                                                    | cui viene richies                                                                                    | sto il sussidio                                                                                                    | io *                                                                                                    |                                       |
|                                                                                                    | SI Sta INOILI aNUO IA                                                                                | numesta di sussid                                                                                                    | 0                                                                                                    |                                       |
| Richledente                                                                                                    |                                                                                                    |                                                                                                    |                                                                                                    |                                       |
|                                                                                                    |                                                                                                    |                                                                                                    |                                                                                                    |                                       |
| <ul> <li>SUSSIDI CRAEM- I</li> <li>Richiesta</li> <li>Ar</li> </ul>                                                                                                    |                                                                                                    | DA ALLEGAR                                                                                                    | RE<br>(4) Riepilogo                                                                                                    | CCA SU PROSEGUI.                      |
| <ul> <li>SUSSIDI CRAEM- I</li> <li>Richiesta</li> <li>Ar</li> <li>Riepilogo tipologia di ric</li> <li>ripo richiesta</li> </ul>                                                                                                    | DOCUMENTI                                                                                            | 3 Allegati                                                                                                    | RE<br>Riepilogo                                                                                                    | 5 Conferma                            |
| <ul> <li>SUSSIDI CRAEM- I</li> <li>Richiesta</li> <li>Ar</li> <li>Riepilogo tipologia di ric</li> <li>Riepilogo tipologia di ric</li> <li>Prestazioni odontolatriche e ortod</li> </ul>                                                                                                    | DOCUMENTI<br>Pagrafica<br>Chiesta sussidio                                                           | 3 Allegati                                                                                                    | RE<br>(1) Riepilogo                                                                                                    | CCA SU PROSEGUI.                      |
| SUSSIDI CRAEM- I     Richiesta     Riepilogo tipologia di ric     ipo richiesta     Prestazioni odontoiatriche e ortod     Allegati alla richiesta di                                                                                                    | DOCUMENTI<br>nagrafica<br>chiesta sussidio<br>ontiche<br>sussidio                                    | 3 Allegati                                                                                                    | Riepilogo                                                                                                    | Conferma                              |
| <ul> <li>SUSSIDI CRAEM- I</li> <li>Richiesta</li> <li>Ar</li> <li>Riepilogo tipologia di ricipo richiesta</li> <li>Prestazioni odontolatriche e ortod</li> <li>Allegati alla richiesta di Allegati alla richiesta di Vilega i documenti relativi alla ri lei familiari a carico clicca qui.</li> </ul>                                                                                                    | DOCUMENTI<br>agrafica<br>chiesta sussidio<br>ontiche<br>sussidio<br>chiesta di sussidio              | <ul> <li>DA ALLEGAR</li> <li>Allegati</li> <li>Per aggiornare i pagiornare i pagiornare pagiornare i pagiornare i pagiornare i pagiornare i pagiornare pagiornare pagiornar</li></ul> | documenti a support                                                                                                    | CCA SU PROSEGUI.                      |
| <ul> <li>SUSSIDI CRAEM- I</li> <li>Richiesta</li> <li>Riepilogo tipologia di ric</li> <li>Riepilogo tipologia di ric</li> <li>Riepilogo tipologia di allegato *</li> </ul> | DOCUMENTI<br>agrafica<br>chiesta sussidio<br>ontiche<br>sussidio<br>chiesta di sussidio<br>Documento | <ul> <li>allegato *</li> </ul>                                                                                                    | Interview       Interview         Interview       Interview         Interview | Conferma                              |

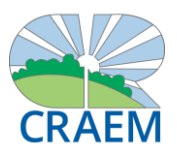

Fase 4\_Controlla che tutte le informazioni inserite siano corrette. In caso positivo allora clicca sul pulsante PROSEGUI. In questo caso la tua pratica verrà registrata nel tuo profilo (Fase 5\_Conferma) e potrai conoscere il suo avanzamento (cliccando su Scrivania > Sussidi > Elenco richieste). Se devi correggere dei dati clicca sul pulsante INDIETRO.

| 1 Richiesta                                      | 2 Anagrafica              | 3 Allegati               | ④ Riepilogo                | 5 Conferma           |
|--------------------------------------------------|---------------------------|--------------------------|----------------------------|----------------------|
| Attenzione!! Stai per                            | r completare la richiesta | di sussidio. Verifica ch | ne i dati inseriti siano c | orretti!             |
| Richiesta di erc                                 | ogazione sussidi          |                          |                            |                      |
| ata di presentazion                              | e richiesta 12/11/2018    | <b>Anno</b> 2018         |                            | Numero di protocollo |
| inologia di richie                               | sta                       |                          |                            |                      |
| ipologia di ficilie                              |                           |                          |                            |                      |
| ipo richiesta                                    |                           |                          |                            |                      |
| ipo richiesta Prestazioni odontoiatri            | iche e ortodontiche       |                          |                            | ~                    |
| prosocia di richiesta<br>Prestazioni odontoiatri | iche e ortodontiche       |                          |                            |                      |

CONSULTA L'ELENCO DELLE TUE RICHIESTE Scrivania > Sussidi > Elenco richieste Puoi consultare il significato degli STATI cliccando su LEGENDA STATI.

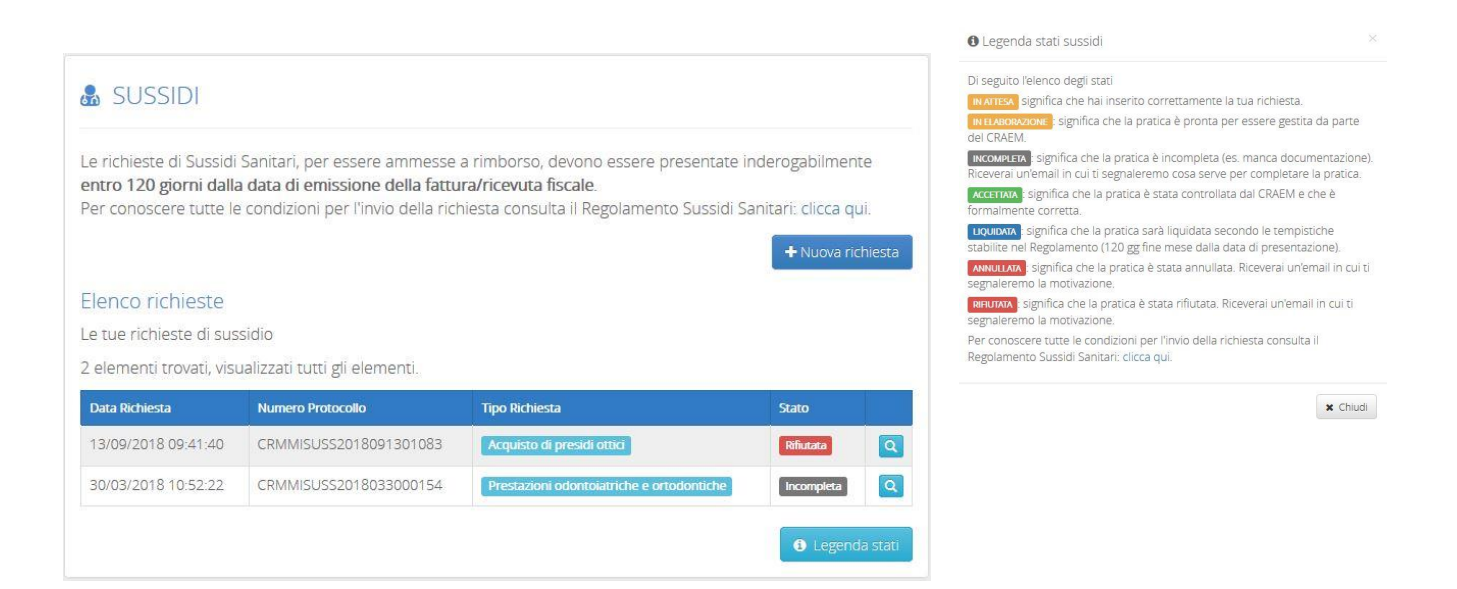

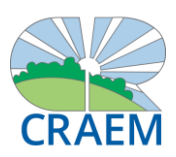

## GUIDA RAPIDA ALL'AREA SOCI - COMPLETAMENTO PROFILO SOCIO

Se devi richiedere un sussidio sanitario per una spesa sostenuta per un tuo famigliare a carico, è necessario completare il tuo profilo prima di effettuare la richiesta. Segui questi passaggi:

#### 1. COMPLETA LA LISTA DEI TUOI FAMIGLIARI

Dal menu AZIONI seleziona la voce I TUOI FAMIGLIARI e memorizza tutti i componenti del tuo nucleo famigliare registrando per ognuno di loro: NOME, COGNOME, DATA DI NASCITA, GRADO DI PARENTELA e infine specifica se è un famigliare fiscalmente a carico. Per memorizzare un altro famigliare clicca su AGGIUNGI FAMIGLIARE.

|     |                                                                                             |           | Dettaglio familiari                                                                                                    |                                                                                                    |
|-----|---------------------------------------------------------------------------------------------|-----------|----------------------------------------------------------------------------------------------------|----------------------------------------------------------------------------------------------------|
|     | <ul> <li>Profilo Utente</li> <li>Modifica Dati Anagrafici</li> <li>Modifica IBAN</li> </ul> |           | Memorizza tutti i tuoi familiari conviv<br>segue, dichiari di essere consapevole<br>decadenza dei benefici eventualment<br>D.P.E. 20 ottobre 1998 nº 403.                     | enti che potranno fruire delle agevolazioni CRAEM. Compilando quanto<br>che in caso di falsa dichiarazione incorrerai in sanzioni penali e nella<br>te ottenuti, ai sensi dell'art. 2 L. 4 gennaio 1968 nº 15; art. 1, 1º comma, |
|     | <ul> <li>Modifica Password</li> <li>Modifica mail</li> </ul>                                | _         | Nome *                                                                                                    | Cognome *                                                                                                    |
| Ð F | 🖸 Modifica Frase                                                                            | na        | Data di nascita *                                                                                                    | Grado di parentela *                                                                                                    |
|     |                                                                                             |           | 18/12/2018                                                                                                    | Figlio                                                                                                    |
| me  | 삼 l tuoi familiari<br>Le tue autodichiarazioni                                              | ie<br>II. | Famigliare a carico * OSi ®No 🔞<br>Carica i documenti a supporto delle tue autodichiara<br>riferita all'anno per cui bree effettuata la richiesta di<br>comeno ghobilizzone e | izioni per poter usufruire delle agevolazioni CRAEM. Ti ricordiamo che la busta paga deve essere<br>contributorisussidio 📑                                                                                                    |
|     |                                                                                             |           | campo obbligatorio *                                                                                                    |                                                                                                    |

## 2. COMPLETA I DOCUMENTI A SUPPORTO DELL'AUTODICHIARAZIONE

Dal menu AZIONI seleziona la voce LE TUE AUTOCERTIFICAZIONI e carica i documenti a supporto:

- Carta d'identità: carica il pdf (fronte e retro) e specifica la data di validità.
- Busta paga: carica una copia della busta paga dell'anno per cui richiedi il sussidio sanitario (puoi cancellare tutti i dati tranne il tuo nominativo, il mese + anno di riferimento e le celle contrassegnate dalle sigle CG e FG che indicano i tuoi famigliari a carico).

|            | A Profilo Utente           |     |
|------------|----------------------------|-----|
|            | 👤 Modifica Dati Anagrafici |     |
|            | Modifica IBAN              |     |
| _          | 🗲 Modifica Password        |     |
|            | Modifica mail              | -   |
| <b>0</b> F | 🗹 Modifica Frase           | na  |
| ssere      | 警 I tuoi familiari         | e   |
| lame       | Le tue autodichiarazioni   | 11. |
|            | 🕩 Logout                   |     |

| Le tue autodichiarazioni                                                                                           |                                                                                                    |                        |
|----------------------------------------------------------------------------------------------------|----------------------------------------------------------------------------------------------------|------------------------|
| Carica i documenti a supporto delle tue aut<br>ricordiamo che la busta paga deve essere ri<br>contributo/sussidio, | odichiarazioni per poter usufruire delle agevol.<br>ferita all'anno per cui viene effettuata la richies | azioni CRAEM.<br>ta di |
| Aggiornamento avvenuto con successo                                                                                |                                                                                                    |                        |
| Documento d'identità                                                                                               | Data validità documento<br>17/06/2021                                                                   | Visuali                |
| Busta paga                                                                                                    | Data validità documento<br>18/12/2018                                                                   | Visuali                |
| 🏙 Data validità documento *                                                                                        |                                                                                                    |                        |
| 17/06/2021                                                                                                    |                                                                                                    |                        |
| Documento d'identità * Seleziona il file                                                                           |                                                                                                    |                        |
| Busta paga * Seleziona il file                                                                                     |                                                                                                    |                        |
|                                                                                                    |                                                                                                    |                        |